# Erstellen von Berichten zur Cisco ISE

## Inhalt

Einführung Wie sammelt man Berichte von der ISE?

### Einführung

In diesem Dokument wird das Verfahren für die Berichtserfassung über Identity Services Engine (ISE) beschrieben. ISE-Berichte werden häufig von TAC-Technikern bei der Fehlerbehebung angefordert.

### Wie sammelt man Berichte von der ISE?

In der ISE gibt es zwei Arten von Berichten: Radius und TACACS. Wenn Sie eine Fehlerbehebung bei der Authentifizierung des Netzwerkzugriffs durchführen, handelt es sich um einen Radius-Bericht. Wenn die Geräteverwaltung (Anmeldung beim Switch, Befehlsautorisierung) diagnostiziert werden muss, wählen Sie den Tacacs-Bericht aus.

Navigieren Sie zu Operations > Radius (TACACS) > Live Log (Betrieb > Radius (TACACs) > Live Log (Live-Protokoll). Auf dieser Seite können Sie alle aktuellen Authentifizierungs-/Autorisierungsberichte anzeigen. Die Registerkarte "Berichte" enthält weitere Verlaufsdaten. Sie finden sie unter Pfad: Betrieb > Berichte

Die Hauptansicht Live Logs und Reports enthält zusammenfassende Informationen zu Authentifizierungsversuchen. Für die Fehlerbehebung ist ein Detailbericht erforderlich. Detailbericht wird in der Spalte Details durch Lupe generiert.

Live-Protokolle:

| C F | Refresh O Reset Repeat Count | s 💆 Export To 🗸 |         |        |                   |                   |         |
|-----|------------------------------|-----------------|---------|--------|-------------------|-------------------|---------|
|     | Time                         | Status          | Details | Repeat | Identity          | Endpoint ID       | Endpo   |
| ×   | Time                         | ٣               |         |        | Identity          | Endpoint ID       | Endpo   |
|     | Sep 12, 2018 11:19:44.930 AM | 8               | Q       |        | INVALID           | 9C:5C:F9:7B:F2:87 |         |
|     | Sep 12, 2018 11:18:42.509 AM | 0               | à       | 0      | 9C:5C:F9:7B:F2:87 | 9C:5C:F9:7B:F2:87 | Android |
|     | Sep 12, 2018 11:18:39.232 AM | <b>~</b>        | Q       |        | 9C:5C:F9:7B:F2:87 | 9C:5C:F9:7B:F2:87 | Android |

Bericht:

#### RADIUS Authentications 🕄

From 2018-09-12 00:00:00.0 to 2018-09-12 11:28:39.0

Reports exported in last 7 days 0

|   | Logged At               | RADIUS Status | Details | Identity          | B Endpoint ID     |
|---|-------------------------|---------------|---------|-------------------|-------------------|
| × | Today 🔻 🗙               | v             |         | Identity          | Endpoint ID       |
|   | 2018-09-12 11:19:44.93  | ۲             | Q       | INVALID           | 9C:5C:F9:7B:F2:87 |
|   | 2018-09-12 11:18:39.232 |               | Q       | 9C:5C:F9:7B:F2:87 | 9C:5C:F9:7B:F2:87 |

Um einen detaillierten Bericht zu exportieren, klicken Sie mit der rechten Maustaste, wählen Sie *Seite speichern unter..* und dann im neuen Fenster *Speichern*.

| < | - → C' ☆                      |
|---|-------------------------------|
| Г | Save <u>P</u> age As          |
|   | Save Page to Poc <u>k</u> et  |
|   | Send Page to Device >         |
|   | Vie <u>w</u> Background Image |
|   | Select <u>A</u> ll            |
|   | View Page Source              |
|   | View Page <u>I</u> nfo        |
|   | Inspect Element (Q)           |
| * | Take a Screenshot             |

Exportierte Datei kann an TAC gesendet oder dem TAC-Fall hinzugefügt werden.